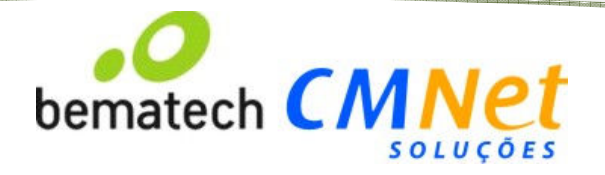

## Manual de Instalação e Configuração

# Módulo Remote (G2KA) para NFSE

v1.0

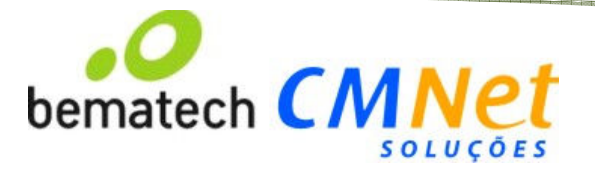

## Sumário

| 1 | – Download e Instalação                                  | . 3 |
|---|----------------------------------------------------------|-----|
| 2 | - Configuração                                           | . 5 |
| 3 | – Inicialização Manual                                   | . 8 |
| 4 | <ul> <li>Inicialização via serviço do Windows</li> </ul> | . 8 |
| 5 | - Solução de Problemas com o Java                        | . 9 |
| • |                                                          |     |

| Versão | Autor                              | Data       | Observação     |
|--------|------------------------------------|------------|----------------|
| 1.0    | Phillipe Werneque de Oliveira Dias | 24/02/2014 | Criação        |
| 1.1    | Phillipe Werneque de Oliveira Dias | 26/02/2014 | Revisão cap. 5 |

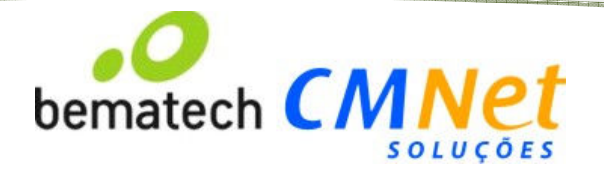

## 1 – Download e Instalação

1.1 Acesse o site: <u>http://requisitos.cmnetsolucoes.com.br/implantacao/</u> e faça download do "**Instalador** do Módulo Remote".

1.2 Descompacte o arquivo, execute e clique em Próximo na primeira tela. É necessário ter Java instalado.

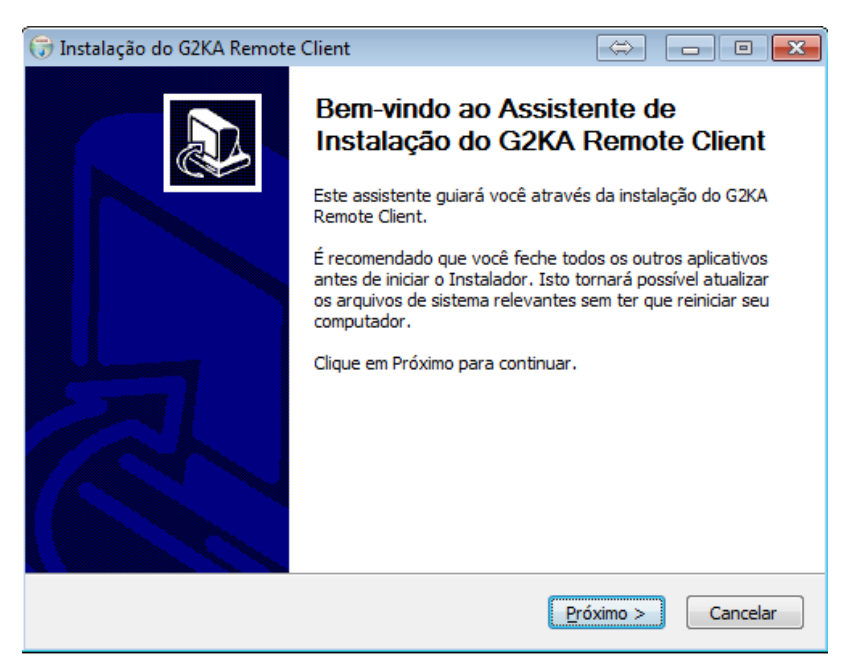

1.3 Na próxima tela, verifique a pasta em que será realizada a instalação e clique em Próximo.

| 🕞 Instalação do G2KA Remote Client                                                                                                    | 👄 🗖 🗖 💌                                           |
|----------------------------------------------------------------------------------------------------|---------------------------------------------------|
| Escolher o Local da Instalação<br>Escolha a pasta na qual instalar o G2KA Remote Client.                                                               |                                                   |
| O Instalador instalará o G2KA Remote Client na seguinte pasta. Pa<br>diferente, dique em Procurar e selecione outra pasta. Clique em In<br>instalação. | ra instalar em uma pasta<br>stalar para iniciar a |
| Pasta Destino<br>C:\Program Files\G2KA Sistemas\Remote Client                                                                                          | Procurar                                          |
| Espaço requerido: 104.2MB<br>Espaço disponível: 316.0GB                                                                                                |                                                   |
| Sistema de Instalação Nullsoft v2.45 —                                                                                                    | Instalar Cancelar                                 |

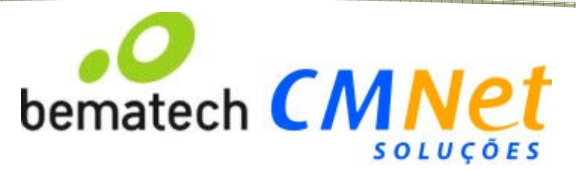

1.4 Clique em Próximo até chegar à tela final de instalação (abaixo), **desmarque** a opção: "Executar G2KA Remote Client" e clique em Terminar.

| 🕞 Instalação do G2KA Remote | Client 😂 🗖 🛛 🕱                                                                                                    |
|-----------------------------|----------------------------------------------------------------------------------------------------|
|                             | Completando o Assistente de<br>Instalação do G2KA Remote Client<br>O G2KA Remote Client foi instalado no seu computador.<br>Clique em Terminar para fechar este assistente.<br>Executar G2KA Remote Client |
|                             | < Voltar Terminar Cancelar                                                                                                    |

1.5 Acesse a pasta de instalação (do passo 1.3), clique com o botão direito e acesse a opção Propriedades.

Dentro de propriedades, na parte de Segurança, insira a opção "Todos" e dê direitos de Controle Total.

| Gamel                                                                                                    | Compatillar                                                                                                    | ta C               | Seguranca       | Segurança                                                                                                    |                                           |                       |                  |
|----------------------------------------------------------------------------------------------------|----------------------------------------------------------------------------------------------------|--------------------|-----------------|----------------------------------------------------------------------------------------------------|-------------------------------------------|-----------------------|------------------|
| ome do objeto                                                                                                    | o: C:\Program Files\G                                                                                            | 62KA Sistemas\F    | Remote Client   | Nome do objeto:                                                                                                    | C:\Program Files                          | \G2KA Sistemas        | \Remote Client   |
| omes de grup                                                                                                    | o ou de usuário:                                                                                                 |                    |                 | Nomes de grupo o                                                                                                    | u de usuario:                             |                       |                  |
|                                                                                                    |                                                                                                    |                    |                 | & PROPRIETÁ                                                                                                    | RIO CRIADOR                               |                       |                  |
| Administra                                                                                                    | dores (FRONT-007) Ac                                                                                             | ministradores)     |                 | SISTEMA                                                                                                    |                                           |                       |                  |
| Usuários (                                                                                                    | FRONT-007 Usuários                                                                                               | inin instructores) |                 | & Administrador                                                                                                    | res (FRONT-007\)                          | Administradores)      |                  |
| Truetadlos                                                                                                    | etallar                                                                                                    | 6                  | 1) -            | Subject Services & Services & Ser | ONT-007\Usuário                           | s)                    |                  |
| •                                                                                                    | III                                                                                                    |                    | <b>-/</b> •     | Rest and the second second sec | ler                                       | -                     |                  |
| ermissões par                                                                                                    | missoes, clique em Edi<br>a Usuários                                                                             | Permitir           | Editar<br>Negar | Pemissões para                                                                                                    |                                           | Adicionar             | Remover          |
| ara alterar per<br>ermissões par<br>Controle tota<br>Modificar                                                                                          | missoes, clique em Edi<br>a Usuários<br>I                                                                        | Permitir           | Negar           | Permissões para<br>PROPRIETÁRIO (                                                                                                    | CRIADOR                                   | Adicionar<br>Permitir | Remover<br>Negar |
| ara alterar per<br>ermissões par<br>Controle tota<br>Modificar<br>Ler & execut                                                                          | missoes, clique em Edi<br>a Usuários<br>il<br>ar                                                                 | Permitir           | Negar           | Permissões para<br>PROPRIETÁRIO (<br>Controle total<br>Modificar                                                                                                    | CRIADOR                                   | Adicionar<br>Permitir | Remover<br>Negar |
| ara alterar per<br>ermissões par<br>Controle tota<br>Modificar<br>Ler & execut<br>Listar conteú                                                         | missoes, clique em Edi<br>a Usuários<br>il<br>ar<br>ido da pasta                                                 | Pemitir            | Editar          | Permissões para<br>PROPRIETÁRIO (<br>Controle total<br>Modificar<br>Ler & executar                                                                                                    | CRIADOR                                   | Adicionar<br>Permitir | Remover<br>Negar |
| ara alterar per<br>ermissões par<br>Controle tota<br>Modificar<br>Ler & execut<br>Listar conteú<br>Leitura                                              | missoes, clique em Edi<br>a Usuários<br>il<br>ar<br>ido da pasta                                                 |                    | Editar          | Permissões para<br>PROPRIETÁRIO (<br>Controle total<br>Modificar<br>Ler & executar<br>Listar conteúdo                                                                                                    | CRIADOR                                   | Adicionar Permitir    | Remover<br>Negar |
| ara alterar per<br>emissões par<br>Controle tota<br>Modificar<br>Ler & execut<br>Listar conteú<br>Leitura<br>Gravar                                     | missoes, clique em Edi<br>a Usuários<br>il<br>ar<br>ido da pasta                                                 |                    | Editar          | Permissões para<br>PROPRIETÁRIO (<br>Controle total<br>Modificar<br>Ler & executar<br>Listar conteúdo<br>Leitura                                                                                                    | CRIADOR<br>da pasta                       | Adicionar Pemitir     | Remover<br>Negar |
| ara alterar per<br>ermissões par<br>Controle tota<br>Modificar<br>Ler & execut<br>Listar conteú<br>Leitura<br>Gravar<br>ara permissõe<br>vançadas, cliv | missoes, clique em Edi<br>a Usuários<br>il<br>ar<br>ido da pasta<br>es especiais ou configu<br>que em Avançadas. | Permitir           | Editar<br>Negar | Permissões para<br>PROPRIETÁRIO (<br>Controle total<br>Modificar<br>Ler & executar<br>Listar conteúdo<br>Leitura<br>Saiba mais sobre p                                                                                                    | CRIADOR<br>da pasta<br>permissões e contr | Adicionar Permitir    | Remover<br>Negar |

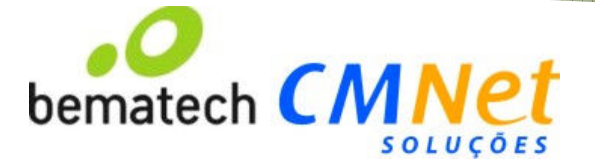

| Jsuários, Grupos ou Entidades de s  | egurança interna                                                                                                    | Tipos de objeto |
|-------------------------------------|----------------------------------------------------------------------------------------------------|-----------------|
| este local:                         |                                                                                                    |                 |
| mnetsolucoes.com.br                 |                                                                                                    | Locais          |
| igite os nomes de objeto a serem se | elecionados ( <u>exemplos</u> ):                                                                                                    | - 4)            |
| odos                                |                                                                                                    | Verificar nomes |
|                                     | 5)                                                                                                    |                 |
|                                     | and the second second s |                 |

| ome do objeto: C:\Program Fil   | es\G2KA Sistemas   | Remote Clien |
|---------------------------------|--------------------|--------------|
| omes de grupo ou de usuário:    |                    |              |
| ROPRIETÁRIO CRIADOR             |                    |              |
| SISTEMA                         |                    |              |
| & Administradores (FRONT-00     | 7\Administradores) |              |
| Todos                           |                    |              |
| Kusuários (FRONT-007\Usuá       | irios)             |              |
| K TrustedInstaller              |                    |              |
| 6)                              | Adicionar          | Remover      |
|                                 |                    |              |
| ermissões para Todos            | Permitir           | Negar        |
| Controle total                  | V                  |              |
| Modificar                       | V                  |              |
| Ler & executar                  |                    |              |
| Listar conteúdo da pasta        |                    |              |
| Leitura -                       | <b>V</b>           |              |
| 1                               |                    | preset 1000  |
| aiba mais sobre permissões e co | ontrole de acesso  |              |
|                                 |                    | S ( )        |

## 2 – Configuração

Acesse a pasta de instalação e execute o Remote.bat.

| rimir Nova pasta                 |                             |                   |         |  |
|----------------------------------|-----------------------------|-------------------|---------|--|
| Nome                             | Data de modificaç           | Тіро              | Tamanho |  |
| 퉬 bin                            | 03/02/2014 17:33            | Pasta de arquivos |         |  |
| 🌗 config                         | 03/02/2014 17:33            | Pasta de arquivos |         |  |
| 🌗 img                            | 03/02/2014 17:33            | Pasta de arquivos |         |  |
| config.properties                | 15/04/2013 17:50            | Arquivo PROPERT   | 1 KB    |  |
| 🚳 desinstalar servico Remote.bat | 15/04/2013 17:50            | Arquivo em Lotes  | 1 KB    |  |
| 🚳 iniciar servico Remote.bat     | 15/04/2013 17:50            | Arquivo em Lotes  | 1 KB    |  |
| 🚳 instalar servico Remote.bat    | 15/04/2013 17:50            | Arquivo em Lotes  | 1 KB    |  |
| Log.txt                          | 18/02/2014 16:36            | Documento de Te   | 602 KB  |  |
| Iog4j.properties                 | 15/04/2013 17:50            | Arquivo PROPERT   | 2 KB    |  |
| MANIFEST.MF                      | 18/04/2013 08:17            | Arquivo MF        | 1 KB    |  |
| 🚳 parar servico Remote.bat       | 15/04/2013 17:50            | Arquivo em Lotes  | 1 KB    |  |
| Remote.bat                       | 15/04/2013 17:50            | Arquivo em Lotes  | 1 KB    |  |
| Remote.exe                       | 15/04/2013 17:50            | Aplicativo        | 167 KB  |  |
| Remote.sh                        | 15/04/2013 17:50            | Arquivo SH        | 1 KB    |  |
| 🎯 uninstall.exe                  | 21/02/2014 12:04            | Aplicativo        | 50 KB   |  |
| WebServices.txt                  | 03/02/2014 17:33            | Documento de Te   | 0 KB    |  |
| Mensag     Inicializan           | Jem 🔌 🗙<br>do Módulo Remoto | •<br>•            |         |  |

Caso o módulo não inicie, verifique no final deste manual a parte de soluções de problemas com o Java.

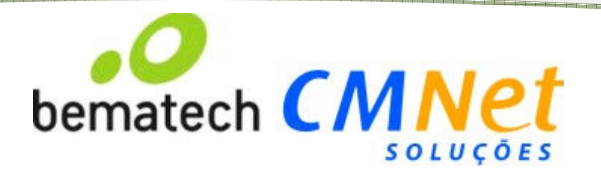

2.1 Clique com o botão direito no ícone do aplicativo na Área de Notificações e selecione a opção Autenticar Usuário.

Informe o usuário e senha recebidos através do e-mail <u>g2ka@cmnetsolucoes.com.br</u>. Caso não tenha recebido o usuário e senha, **entre em contato com quem realizou a solicitação de implantação**, pois seu e-mail foi cadastrado incorretamente no formulário.

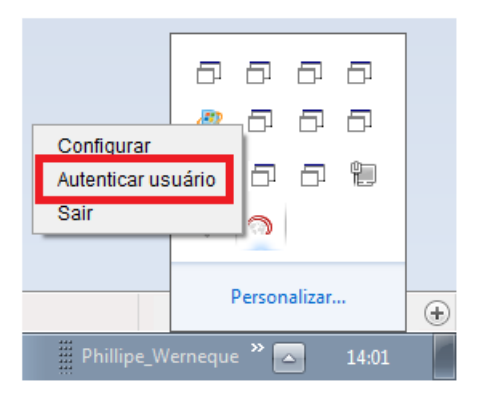

| 🛓 Autenticação | - • •               |
|----------------|---------------------|
| Usuário:       |                     |
| Senha:         |                     |
|                | Gravar Configuração |

2.2 Após efetuar o login, clique novamente com o botão direito no ícone e selecione a opção Configurar.

2.2.1 -> Informe o módulo "NFSE".

2.2.2 -> Preencha o endreço do servidor com: http://requisitos.cmnetsolucoes.com.br:9090

2.2.3 -> Clique em Atualizar para que o servidor possa carregar a fila.

O nome da fila, composto do login e nome do hotel, deve aparecer na opção Fila Remota. Caso não apareça, verifique a conexão com internet do computador e se não há nenhum bloqueio de rede ou firewall para o endereço e porta do passo 2.2.2;

| 🕌 Configuração do Módulo Remoto          |         | ⇔                                           |           |
|------------------------------------------|---------|---------------------------------------------|-----------|
| Configurações Locais                     |         |                                             |           |
| Módulo do sistema                        | 1)      | NFSe                                        | *         |
| Endereço do servidor:                    | 2) e 3) | http://requisitos.cmnetsolucoes.com.br:9090 | Atualizar |
| Fila remota:                             |         |                                             | •]        |
| Configuracoes Locais                     |         |                                             |           |
| Captura Impressão                        |         |                                             |           |
| Configurações locais                     |         |                                             |           |
| Envio Retorno                            |         |                                             |           |
| Utiliza envio remoto                     |         |                                             |           |
| Diretório de leitura                     |         | Localizar                                   |           |
| Tipo de integração:                      | XML     | •                                           |           |
| Tempo entre impressões (seg.)            |         | 1<br>1                                      | 60        |
| Tempo entre consultas ao servidor (seg.) |         | 1                                           | 60        |
|                                          | Gravar  | Cancelar                                    |           |

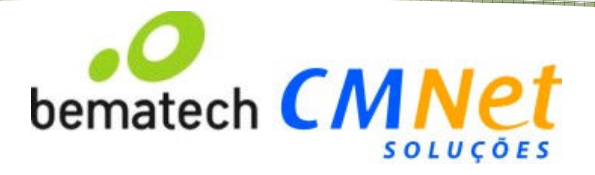

2.3 No computador, crie a seguinte raiz de diretórios:

- 2.3.1 -> C:\CMNet\nfse\envio\
- 2.3.2 -> C:\CMnet\nfse\retorno\

Na aba Captura, opções: Envio e Retorno, indique os diretórios criados. Feito isso, feche a tela de configuração e o programa está pronto para transmitir os XML's para o servidor.

| Envio:                                                                    |                          |                                                       |
|---------------------------------------------------------------------------|--------------------------|-------------------------------------------------------|
| 🕌 Configuração do Módulo Remoto                                           |                          |                                                       |
| Configurações Locais                                                      |                          |                                                       |
| Módulo do sistema                                                         |                          | NFSe 🗸                                                |
| Endereço do servidor:                                                     |                          | http://requisitos.cmnetsolucoes.com.br:9090 Atualizar |
| Fila remota:                                                              |                          |                                                       |
| Configuracoes Locais                                                      |                          |                                                       |
| Captura Impressão                                                         |                          |                                                       |
| Configurações locais                                                      |                          |                                                       |
| Envio Retorno                                                             |                          |                                                       |
| Utiliza envio remoto                                                      |                          |                                                       |
| Diretório de leitura                                                      | C:\CMNet\nfse\envio      | Localizar                                             |
| Tipo de integração:                                                       | XML                      | ▼                                                     |
|                                                                           |                          |                                                       |
| Tempo entre impressões (seg.)                                             |                          | Ų                                                     |
| rempo entre impressoes (seg.)                                             |                          | 1 60                                                  |
| Tempo entre consultas ao servidor (seg.)                                  |                          | -0                                                    |
| Tempo entre consultas ao servidor (seg.)                                  |                          | 1 60                                                  |
|                                                                           | Gravar                   | Cancelar                                              |
|                                                                           |                          |                                                       |
| <b>D</b>                                                                  |                          |                                                       |
| Retorno:                                                                  |                          |                                                       |
| Configuração do Módulo Remoto                                             |                          |                                                       |
| Módulo do sistema                                                         |                          | NESe                                                  |
|                                                                           |                          |                                                       |
| Endereço do servidor:                                                     |                          | http://requisitos.cmnetsolucoes.com.br:9090 Atualizar |
| Fila remota:                                                              |                          | · · · ·                                               |
| Configuracoes Locais                                                      |                          |                                                       |
| Captura Impressão                                                         |                          |                                                       |
| Configurações locais                                                      |                          |                                                       |
| Envio Retorno                                                             |                          |                                                       |
| Utiliza retorno remoto                                                    |                          |                                                       |
| Diretório do retorno                                                      |                          |                                                       |
|                                                                           | C:\CMNet\nfse\retorno    | Localizar                                             |
|                                                                           | C:\CMNet\nfse\retorno    | Localizar                                             |
|                                                                           | C: \CMNet \nfse \retorno | Localizar                                             |
|                                                                           | C: \CMNet\nfse\retorno   | Localizar                                             |
| Tempo entre impressões (seg.)                                             | C:\CMNet\nfse\retorno    | Localizar                                             |
| Tempo entre impressões (seg.)                                             | C: \CMNet\nfse\retorno   | Localizar                                             |
| Tempo entre impressões (seg.)<br>Tempo entre consultas ao servidor (seg.) | C: \CMNet\nfse\retorno   | Localizar                                             |
| Tempo entre impressões (seg.)<br>Tempo entre consultas ao servidor (seg.) | C:\CMNet\nfse\retorno    | Localizar<br>1 60<br>1 60                             |

CMNet Soluções em Informática e Agência de Viagens e Turismo SA Av. Abelardo Bueno,1023 · CEP 22775-040 · Barra da Tijuca · Rio de Janeiro · Brasil ·

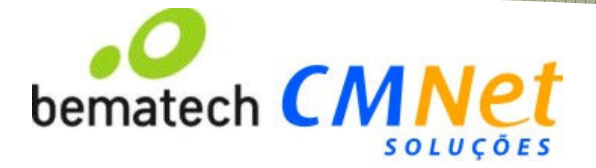

#### 3 – Inicialização Manual

Após instalado, o Remote Cliente pode funcionar via inicialização manual ou via serviço do Windows. Na primeira opção, basta criar um atalho do arquivo Remote.bat para a área de trabalho do computador e também para o menu Inicializar do Windows. Nesta opção, o ícone do remote aparece na área de notificações e avisa sempre que um arquivo é enviado ou retornado do servidor.

Sempre que o ícone não estiver aparecendo na bandeja, basta acionar o Remote.bat para inicializar o aplicativo.

### 4 – Inicialização via serviço do Windows

O módulo Remote pode ser controlado através dos serviços do Windows e iniciado automaticamente, independente do usuário utilizador do computador. **Nesta opção, o ícone do remote não aparece na área de notificações** ao enviar e receber arquivos.

Para utilizar o Remote Client via serviço do Windows, após realizar a configuração, encerre o aplicativo na área de notificações e na pasta de instalação rode a bat "instalar serviço Remote.bat" e reinicie o computador.

| Local (C:) 🔸 Arquivos de Programas 🔸 G2KA Sistemas 🔸 Remote Client 🕨 |                   |                   |         |  |  |  |  |
|----------------------------------------------------------------------|-------------------|-------------------|---------|--|--|--|--|
| Ajuda                                                                |                   |                   |         |  |  |  |  |
| Compartilhar.com <b>x</b> Nova parta                                 |                   |                   |         |  |  |  |  |
|                                                                      |                   |                   | 1       |  |  |  |  |
| Nome                                                                 | Data de modificaç | Tipo              | Tamanho |  |  |  |  |
| 🐌 bin                                                                | 03/02/2014 17:33  | Pasta de arquivos |         |  |  |  |  |
| 🌗 config                                                             | 03/02/2014 17:33  | Pasta de arquivos |         |  |  |  |  |
| 퉬 img                                                                | 03/02/2014 17:33  | Pasta de arquivos |         |  |  |  |  |
| config.properties                                                    | 24/02/2014 09:45  | Arquivo PROPERT   | 2 KB    |  |  |  |  |
| 🚳 desinstalar servico Remote.bat                                     | 15/04/2013 17:50  | Arquivo em Lotes  | 1 KB    |  |  |  |  |
| iniciar servico Remote hat                                           | 15/04/2013 17:50  | Arquivo em Lotes  | 1 KB    |  |  |  |  |
| 🚳 instalar servico Remote.bat                                        | 15/04/2013 17:50  | Arquivo em Lotes  | 1 KB    |  |  |  |  |
| Log.txt                                                              | 24/02/2014 11:30  | Documento de Te   | 711 KB  |  |  |  |  |
| Iog4j.properties                                                     | 15/04/2013 17:50  | Arquivo PROPERT   | 2 KB    |  |  |  |  |
| MANIFEST.MF                                                          | 18/04/2013 08:17  | Arquivo MF        | 1 KB    |  |  |  |  |
| 🚳 parar servico Remote.bat                                           | 15/04/2013 17:50  | Arquivo em Lotes  | 1 KB    |  |  |  |  |
| 🚳 Remote - Cópia.bat                                                 | 24/02/2014 11:23  | Arquivo em Lotes  | 1 KB    |  |  |  |  |
| 🚳 Remote.bat                                                         | 15/04/2013 17:50  | Arquivo em Lotes  | 1 KB    |  |  |  |  |
| Remote.exe                                                           | 15/04/2013 17:50  | Aplicativo        | 167 KB  |  |  |  |  |
| Remote.sh                                                            | 15/04/2013 17:50  | Arquivo SH        | 1 KB    |  |  |  |  |
| 🎯 uninstall.exe                                                      | 21/02/2014 12:04  | Aplicativo        | 50 KB   |  |  |  |  |
| WebServices.txt                                                      | 03/02/2014 17:33  | Documento de Te   | 0 KB    |  |  |  |  |

Após a instalação, acesse em Painel de Controle -> Ferramentas Administrativas, opção Serviços e procure pelo "G2KA Remote Client", dê dois cliques e confirme o **Tipo de Inicialização como Automático.** 

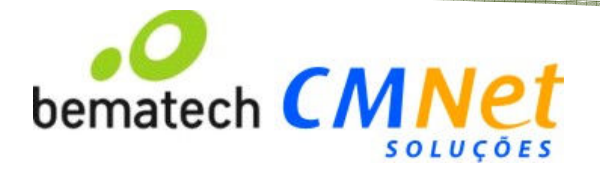

## 5 – Solução de Problemas com o Java

Caso o Remote.bat não funcione, provavelmente há um problema com a instalação do Java no computador.

Como primeiro passo, acesse o site: <u>https://www.java.com/pt\_BR/</u> e instale a versão atual do Java.

Se mesmo assim a aplicação não funcionar, abre o prompt de comando e execute o seguinte comando:

java -version

Será exibida a versão atual do Java padrão do computador, que deve ser superior a v1.6.33.

| 🖼 Administrador: Prompt de Comando                                                                                                    | $\Leftrightarrow$ | ×     |
|----------------------------------------------------------------------------------------------------|-------------------|-------|
| C:\Users\suporte067>java -version<br>java version "1.7.0_51"<br>Java(IM) SE Runtime Environment (build 1.7.0_51-b13)<br>Java(IM) SE Runtime Environment (build 24.51-b03, mixed mode, shari<br>Java HotSpot(IM) Client UM (build 24.51-b03, mixed mode, shari | ng)               | A III |
| C:\Users\suporte067>                                                                                                    |                   |       |

Caso o comando não seja reconhecido, é necessário corrigir o PATH do Java nas variáveis de ambiente, para mais informações, acesse: <u>http://www.java.com/pt\_BR/download/help/path.xml</u>

Se a correção do Path não funcionar ou o usuário não tiver acesso, procure pela pasta de instalação do Java e encontre o arquivo javaws.exe, normalmente encontrado dentro do diretório \bin da versão do Java instalado.

Copie todo o caminho do endereço e altere o atalho Remote.bat, substituindo o comando "java" pelo caminho completo do java.exe, entre aspas.

#### Exemplo:

"C:\Program Files\Java\jre7\bin\java.exe" -cp "bin\\\*;config;." com.g2ka.sped.remote.Main